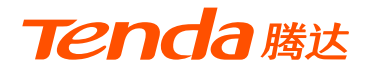

# 快速安装指南

无线面板式AP

W6-S

\*本指南主要介绍设备安装及设置方法。若要详细了解产品信息或 更多设置,请访问www.tenda.com.cn

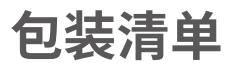

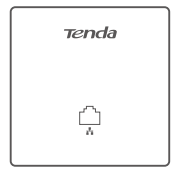

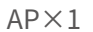

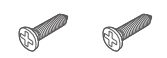

螺钉(PM4\*30机牙)×2

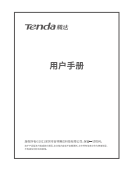

用户手册 ×1

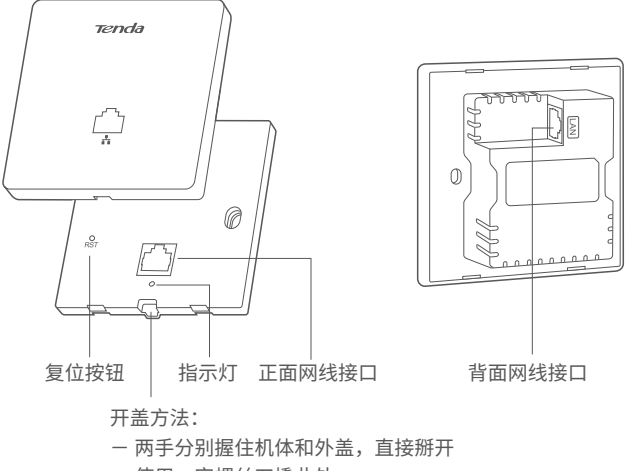

- 使用一字螺丝刀撬此处

| 指示灯    | 闪烁:系统运行正常。                                       |  |
|--------|--------------------------------------------------|--|
|        | 熄灭:未通电,已关闭指示灯,或出现故障。                             |  |
| 复位按钮   | AP的SYS灯闪烁状态下,按住此按钮约8秒,AP将<br>恢复出厂设置并重启。          |  |
| 正面网线接口 | LAN口。接IPTV机顶盒、网络电视、电脑等用户设备。                      |  |
| 背面网线接口 | PoE供电、数据传输复用接口。一般接上级PoE<br>交换机(IEEE 802.3af/at)。 |  |

## 1. 安装AP到墙面暗盒内

Ý 提示 —

安装AP前,请:

- 1) 记录AP的MAC地址(揭盖可见)和对应安装位置,方便以后通过MAC地址找到对 应AP。
- 2) 确保暗盒里面已部署网线; 准备1把十字螺丝刀, 1把一字螺丝刀。

①取下墙上的86(或75)型暗盒盖板。

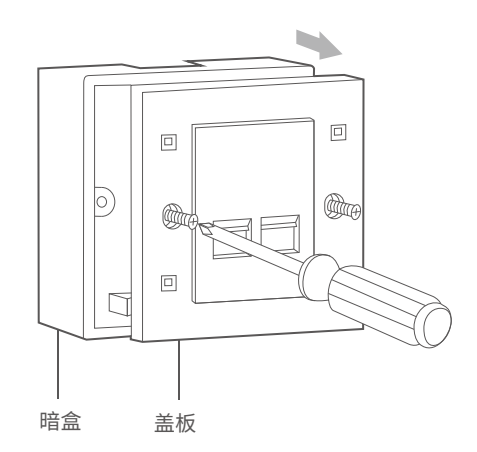

2 揭开AP外盖(以借助工具揭开为例)。

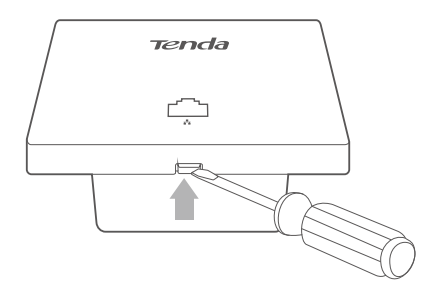

③将暗盒里的网线接上RJ45水晶头,然后插入AP背面接口。

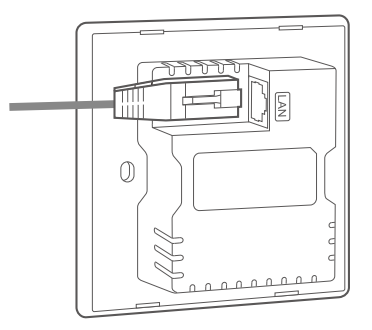

④ 对准AP和暗盒上的螺孔,然后用包装盒内的螺钉将AP固定。

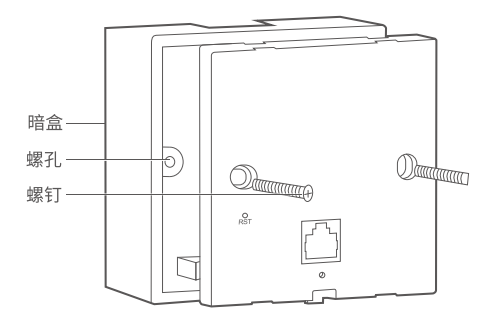

⑤参照图示方向固定AP外盖。安装完成。

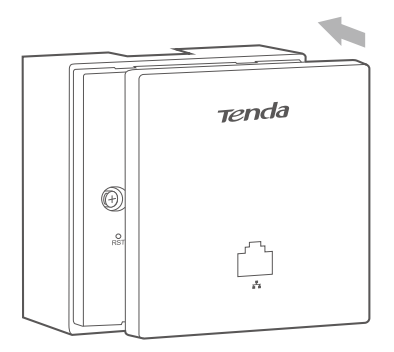

请根据您的安装环境,进行相应设置。

### 情景1: 在家里使用

#### ❶ 连线。

AP背面接口通过暗盒内的网线接到PoE交换机的PoE口。其他设备连 接参考下图。

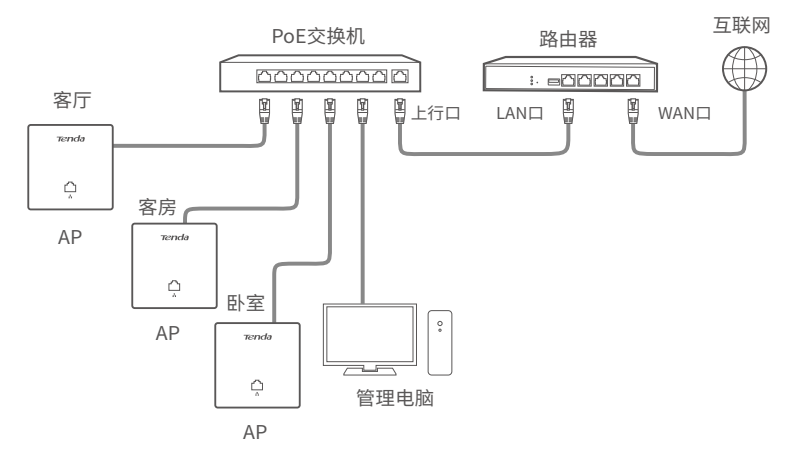

2 设置电脑的IP地址(以Windows 10系统为例)

点击电脑桌面右下角的 <sup>1</sup> 图标,选择网络和Internet设置 > 更改适配器选项,双击以太网>属性>Internet协议版本4(TCP/IPv4),选择使用下面的IP地址,设置IP地址为192.168.0.X(X为2~253,且未被其它设备占用),子网掩码为255.255.255.0,然后保存。

|                                                                                           | ? X              |  |  |  |  |
|-------------------------------------------------------------------------------------------|------------------|--|--|--|--|
| 常规                                                                                        |                  |  |  |  |  |
| 如果网络支持此功能,则可以获取自动指派的IP设置。否则,<br>您需要从网络希线管理员处获得适当的IP设置。<br>○ 自动获得IP地址<br>⑦ 使用下面的IP地址 (\$): |                  |  |  |  |  |
| IP地址 (!):                                                                                 | 192. 168. 0. 10  |  |  |  |  |
| 子网掩码(U):                                                                                  | 255. 255. 255. 0 |  |  |  |  |
| 默认网关(D):                                                                                  |                  |  |  |  |  |
| <ul> <li>○ 自动获得DNS服务器地址 (B)</li> <li>● 使用下面的DNS服务器地址 (E):</li> </ul>                      |                  |  |  |  |  |
| 首选DNS服务器 (P):                                                                             |                  |  |  |  |  |
| 备用DNS服务器( <u>A</u> ):                                                                     | · · ·            |  |  |  |  |
| □ 退出时验证设置(L)                                                                              | 高级(V)            |  |  |  |  |
|                                                                                           | <b>确定</b> 取消     |  |  |  |  |

#### ❸ 登录AP的Web管理页面并设置无线名称与密码。

打开电脑上的浏览器,在地址栏输入AP的IP地址192.168.0.254,进入AP的管理页面。在快速设置页面,设置SSID、安全模式(此处以WPA2-PSK为例)及相关参数,点击保存。

| ▲ 状态          | 快速设置 |                         | 管理员: admin |
|---------------|------|-------------------------|------------|
| ↔ 快速设置        |      |                         |            |
| ④ 网络设置        | 工作模式 | ● AP模式 ○ Client+AP模式    | 保存         |
| ⑦ 无线设置        | SSID | Tenda                   | 恢复         |
| 💥 SNMP        | 安全模式 | WPA2-PSK V              | 帮助         |
| <b>乌</b> 系统工具 | 加密规则 | ● AES ○ TKIP ○ TKIP&AES |            |
|               | 密钥   |                         |            |
|               |      |                         |            |
|               |      |                         |            |
|               |      |                         |            |
| ·Q· 掟不 ———    |      |                         |            |

若不能登录到AP的管理页面,请参考**常见问题解答**的问2解决。

#### ④ 修改AP的IP地址。

为了避免多台AP接入网络后出现IP地址冲突,请在**网络设置>LAN口设**置页面,将AP的IP地址设为**192.168.0.X**(X为2~253,且未被其他设备使用)。

| ♪ 状态          | LAN口设置   |                 | 管理员: admin |
|---------------|----------|-----------------|------------|
| ◆ 快速设置        |          |                 |            |
| 🗰 网络设置        | MACJUL   |                 | 1禾仔        |
| LAN口设置        | IP获取方式   | 手动设置 🗸          | 恢复         |
| DHCP服务器       | IP地址     |                 | 帮助         |
| ⑦ 无线设置        | 子网掩码     | 255.255.255.0   |            |
| 🔆 SNMP        | 默认网关     | 192.168.0.1     |            |
| <b>绕</b> 系统工具 | 首选DNS服务器 | 8.8.8.8         |            |
|               | 备用DNS服务器 | 8.8.4.4         |            |
|               | 设备名称     | W6-S            |            |
|               | 端口驱动模式   | ●标准 ○ 增强(该模式下会降 | 低端口协商速率)   |

重复步骤3~4设置另一台AP,直到所有AP都已设置。

**完成**。可以连接到AP的无线网络或正面接口上网了。 无线名称:您设置的**SSID** 无线密码:您设置的**密钥** 

### 情景2: 在酒店使用

由于酒店里安装的AP数量多,管理复杂,建议您在网络中部署Tenda控制器(或带AP管 理功能的路由器),通过它集中管理所有AP。

#### ❶ 连线。

AP背面接口通过暗盒内的网线接到PoE交换机的PoE口。其他设备连 接参考下图。

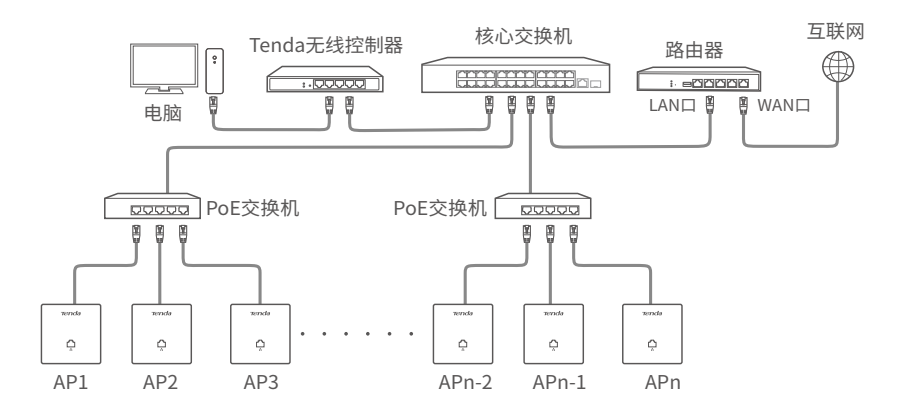

#### 2 设置AP

用网线将电脑接到控制器,然后登录到**控制器**的管理页面批量设置AP。 详情请参考相应型号控制器的使用说明书。

## 常见问题解答

#### 问1: AP的SYS指示灯不亮,怎么办?

请尝试使用以下办法解决:

- 一确认AP的背面接口已连接到PoE交换机的PoE口(兼容IEEE 802.3af)。
- 确认用来连接AP和PoE交换机的网线是八芯网线。
- 确认网线未损坏。

#### 问2: 首次使用AP时, 无法登录到AP的管理页面, 怎么办?

请尝试使用以下办法解决:

- 一确保网线连接正确,无损坏或松动现象(对应网口指示灯显示正常)。
- 确认电脑IP地址为192.168.0.X(X为2~253,且未被其他设备使用)。
- 一确认局域网内没有IP地址也为192.168.0.254的其他设备。
- 一登录DHCP服务器的管理页面,查看AP是否已获取新的IP地址,如果
   是,请使用该IP地址登录。
- 将AP恢复出厂设置后再登录。

#### 问3: 如何将AP恢复到出厂设置?

AP的绿灯(SYS灯)闪烁状态下,揭开外盖,然后用针状物按住复位按钮(RST)约8秒,待绿灯长亮时松开。当绿灯重新闪烁时,AP恢复出厂设置成功。

工作温度:-10°C~45°C 工作湿度:(10~90)%RH,无凝结

#### 深圳市吉祥腾达科技有限公司

地址:深圳市南山区西丽中山园路1001号TCL高新科技园E3栋6~8层 网址:www.tenda.com.cn 技术支持邮箱:tenda@tenda.com.cn 技术支持热线:400-6622-666 服务时间:周一至周日 上午9:00~12:00 下午13:30~18:00(节假日除外)

#### 版权所有©2021深圳市吉祥腾达科技有限公司。保留一切权利。

由于产品版本升级或其它原因,本文档内容会不定期更新。文中所有信息 仅作为使用指导,不构成任何形式的担保。